## FlickWnnによるエラーについて

Kurioペアレンタル機能の使用中に、右写真のようなエラーが起こる場合があります。 これは、お子様用アカウントにて日本語キーボードの「FlickWnn」をデフォルトに選択す ると起こるエラーです。

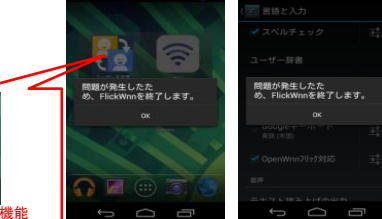

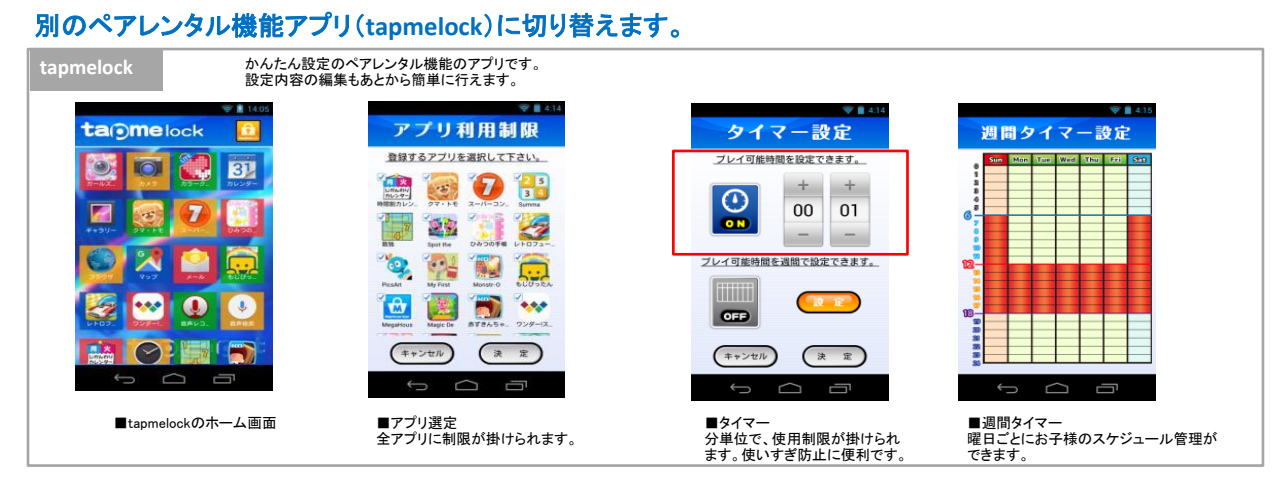

**し** ユーザーを変更

Kurioペアレンタル機能のお子様用アカウントを削除します。

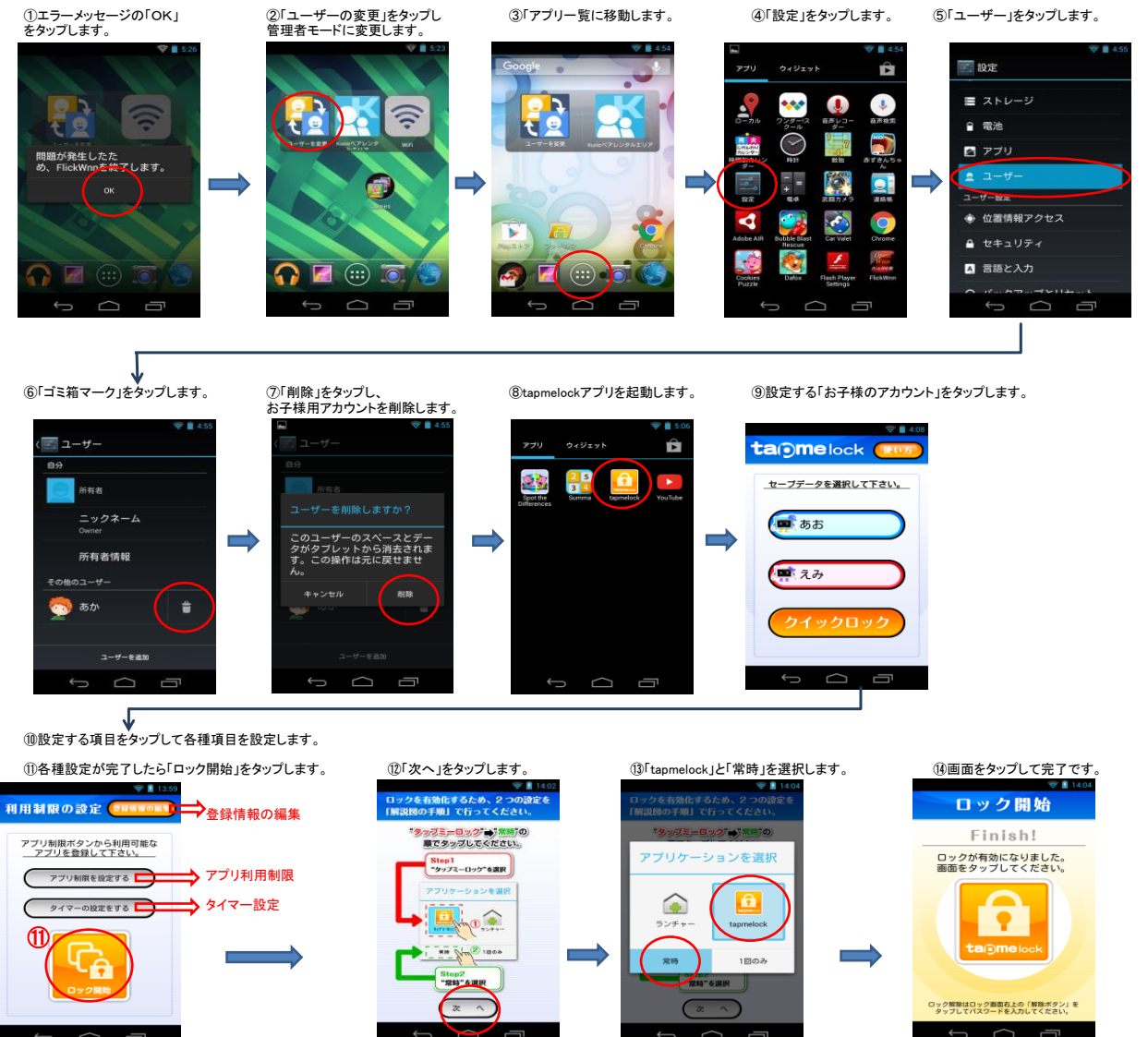